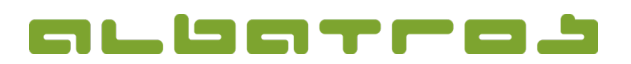

## FAQ | MitgliederVerwaltung

## Wie erstellt man ein neues Mitglied

- 1 [2]
- 1. Klicken Sie im Hauptmenü das Symbol "Neu". Der "Assistent neuer Kunde" erscheint als neues Fenster. Erfassen Sie so viele Angaben, wie Sie vom neuen Mitglied haben, dann klicken Sie "weiter".

| sistent neuer Kund | e: Verbandsinformation                                                          | 1                               |                         | <b>X</b>                 |
|--------------------|---------------------------------------------------------------------------------|---------------------------------|-------------------------|--------------------------|
|                    | Privat                                                                          |                                 |                         |                          |
|                    | Kundenart                                                                       | *** Kein Typ ***                |                         | •                        |
|                    | Nummer                                                                          | *** Kein Typ ***                |                         |                          |
|                    | Name                                                                            | Enemaige - enem.<br>Gast - Gast |                         |                          |
|                    | Vorname                                                                         | Interessent - inter.            |                         |                          |
|                    | Geburtstan                                                                      | Mitglied - jugend               |                         |                          |
|                    | Coschlacht                                                                      | Mitglied - ord                  |                         |                          |
|                    | Nesseneerin                                                                     | Finglieu - passiv               | ->                      | e                        |
|                    | Nameriszusatz                                                                   |                                 |                         | <b>™</b>                 |
|                    | Anrede                                                                          |                                 |                         |                          |
|                    | Briefanrede                                                                     |                                 |                         | <u> </u>                 |
|                    | Nationalität                                                                    |                                 |                         |                          |
|                    | Club                                                                            |                                 |                         |                          |
|                    | Altersklasse                                                                    |                                 |                         | <u> </u>                 |
|                    | Heimatclub                                                                      |                                 |                         | ▼                        |
|                    | Club                                                                            | Albatros Demo Golfclub          |                         | -                        |
|                    | Eintrittsdatum                                                                  | 17.09.2012 💌                    | Austrittsdatum Club     | -                        |
|                    | Austrittsdatum DGV                                                              | •                               | Sperrdatum              | -                        |
|                    | DGV-Mitglied                                                                    |                                 | Spielrecht Regionalitat | / volles Spielrecht (I 👻 |
|                    | ID-Nummer                                                                       | 0049 000000 000000              | 000                     |                          |
|                    | DGV-Stvg                                                                        |                                 | ive Stv.                |                          |
|                    | Vorg.führung                                                                    |                                 |                         |                          |
|                    |                                                                                 |                                 |                         |                          |
|                    |                                                                                 |                                 |                         |                          |
|                    |                                                                                 |                                 |                         |                          |
|                    |                                                                                 |                                 |                         |                          |
|                    | < <zurück< td=""><td>Weiter&gt;&gt;</td><td>Ende</td><td>Abbruch</td></zurück<> | Weiter>>                        | Ende                    | Abbruch                  |
|                    |                                                                                 |                                 | <u> </u>                |                          |

2. Im folgenden Dialog gibt es keine Pflichtfelder, wenn Sie möchten, können Sie "weiter" klicken.

| Assistent neuer Kund | e: Zusätzlich                                                                   |                  |           | ×        |
|----------------------|---------------------------------------------------------------------------------|------------------|-----------|----------|
|                      | Ausweisbestellung<br>Kartenbestellung                                           |                  |           |          |
|                      | Funktion                                                                        | Johne Funktion   |           |          |
|                      | Zusatzinfo                                                                      | L                |           |          |
|                      | Darstellung AWS                                                                 | Alle sehen Namen |           | <u> </u> |
|                      | Kennwort                                                                        |                  |           |          |
|                      | Bemerkung                                                                       |                  |           |          |
|                      | Geburtsort                                                                      |                  |           |          |
|                      | Beruf                                                                           |                  |           | - 4      |
|                      | Lizenz                                                                          |                  |           |          |
|                      |                                                                                 |                  |           |          |
|                      | Online                                                                          |                  |           |          |
|                      | AWS Benutzername                                                                | 14               |           |          |
|                      | AWS Passwort                                                                    | 14               |           |          |
|                      | AWS ab                                                                          |                  | AWS bie   |          |
|                      | AND BD                                                                          |                  | And bid [ | ·        |
|                      |                                                                                 |                  |           |          |
|                      |                                                                                 |                  |           |          |
|                      |                                                                                 |                  |           |          |
|                      |                                                                                 |                  |           |          |
|                      |                                                                                 |                  |           |          |
|                      |                                                                                 |                  |           |          |
|                      |                                                                                 |                  |           |          |
|                      |                                                                                 |                  |           |          |
|                      |                                                                                 |                  |           |          |
|                      |                                                                                 |                  |           |          |
|                      | < <zurück< td=""><td>Weiter&gt;&gt;</td><td>Ende</td><td>Abbruch</td></zurück<> | Weiter>>         | Ende      | Abbruch  |

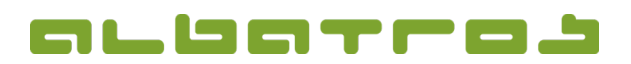

## FAQ | MitgliederVerwaltung

## Wie erstellt man ein neues Mitglied

3. Im folgenden "Kontakte" Dialog können Sie private und/oder geschäftliche Daten der Person erfassen. Anschließend klicken Sie "weiter".

| Assistent neuer Kund | e: Kontakte                                                                                                    |       |          |        |          |      |          | ×   |
|----------------------|----------------------------------------------------------------------------------------------------|-------|----------|--------|----------|------|----------|-----|
|                      | Privat                                                                                                    |       |          |        |          |      |          |     |
|                      | Strasse                                                                                                    |       |          |        |          |      |          |     |
|                      | c/o                                                                                                    |       |          |        |          |      |          |     |
|                      | Land                                                                                                    |       | -        |        |          |      |          |     |
|                      | PLZ                                                                                                    |       | ίQΙ      |        |          |      |          | 3   |
|                      | Telefon                                                                                                    | ,<br> | <u> </u> |        |          |      |          |     |
|                      | Telefax                                                                                                    | ,     |          |        |          |      |          |     |
|                      | Mobiltelefon                                                                                                    | ,<br> |          |        | _        |      | Provider | -   |
|                      | eMail                                                                                                    |       |          |        |          |      | I        |     |
|                      | Homenage                                                                                                    |       |          |        |          |      |          |     |
|                      | Geschäftlich                                                                                                    | 1     |          |        |          |      |          |     |
|                      | Strasse                                                                                                    |       |          |        |          |      |          |     |
|                      | c/o                                                                                                    | ,     |          |        |          |      |          |     |
|                      | Land                                                                                                    | ,<br> | -        |        |          |      |          |     |
|                      | PLZ                                                                                                    |       | ้อี่ไ    |        |          |      |          | - 2 |
|                      | Telefon                                                                                                    | ,<br> | <u> </u> |        |          |      |          |     |
|                      | Telefax                                                                                                    |       |          |        |          |      |          | _   |
|                      | Mohiltelefon                                                                                                    |       |          |        |          |      | Provider | -   |
|                      | eMail                                                                                                    |       |          |        |          |      |          |     |
|                      | Homenage                                                                                                    |       |          |        |          |      |          |     |
|                      | Homepage                                                                                                    | 1     |          |        |          |      |          |     |
|                      |                                                                                                    |       |          |        |          |      |          |     |
|                      |                                                                                                    |       |          |        |          |      |          |     |
|                      |                                                                                                    |       |          |        |          |      |          |     |
|                      |                                                                                                    |       |          |        |          |      |          |     |
|                      | < <zurüc< td=""><td>* 1</td><td>We</td><td>iter&gt;&gt;</td><td></td><td>Ende</td><td>Abbruc</td><td>h  </td></zurüc<> | * 1   | We       | iter>> |          | Ende | Abbruc   | h   |
|                      |                                                                                                    |       | _        |        | <u> </u> |      |          |     |

4. Zur Abbuchung von Mitgliedsbeiträgen etc. können unter "Banken" die Bankverbindungsdaten gespeichert werden. Anschließend klicken Sie "weiter".

| Assistent neuer Kund | e: Banken                                                                                                    |          |      | <b>X</b> |
|----------------------|----------------------------------------------------------------------------------------------------|----------|------|----------|
| Assistent neuer Kund | e: Banken<br>Bank Mandant<br>Inhaber<br>Konto-Nr.<br>BLZ<br>Bank<br>IBAN Code<br>Einzug<br>Einzug seit<br>Einzug seit |          | Y    |          |
|                      | < <zurück< td=""><td>Weiter&gt;&gt;</td><td>Ende</td><td>Abbruch</td></zurück<>                                       | Weiter>> | Ende | Abbruch  |

5. Im letzten Dialog können Sie, wenn Sie möchten, ein Bild des Mitglieds einfügen. Anschließend klicken Sie "Ende". Sie sind zurück im Hauptfenster, das die Liste aller Mitglieder anzeigt. Das zuletzt hinzugefügte Mitglied ist markiert.